## BACK UP E-MAIL FROM OLD SERVER TO NEW SERVER

## First time setting backup e-mail on zimbra mail server.

- 1 Go to Zimbra Webmail. (<u>http://mail.expressdata.co.th</u>)
- 2 Login by your username and password.
- 3 Go to menu "Preference"
- 4 Go to menu "Account"
- 5 Select Button "Add External Account" and enter your information at External Account Settings.

Your Back up E-Mail window should look something like this.

| <b>vm</b> ware z                                         | IMBRA       |                                         |             |             |                       | ⊠ ▼ Search | ٩       |
|----------------------------------------------------------|-------------|-----------------------------------------|-------------|-------------|-----------------------|------------|---------|
| Mail Ac                                                  | ldress Book | Calendar                                | Tasks       | Preferences |                       |            |         |
| Save Cancel                                              | Un          | do Changes                              |             |             | ,                     |            |         |
| <ul> <li>Preferences</li> <li>General</li> </ul>         |             | Accounts                                |             |             |                       |            |         |
| Accounts                                                 |             | Account Nar                             | me          | Status      | Email Address         |            | Туре    |
| Mail                                                     |             | Primary Acco                            | unt         | OK          | it @expressdata.co.th |            | Primary |
| Y Filters                                                |             | New Externa                             | I Account 2 | ОК          |                       |            | POP     |
| <ul> <li>Out of Office</li> <li>Trusted Addre</li> </ul> | sses        | Add External Account Add Persona Delete |             |             |                       |            |         |

## About Information

- Enter Address : Exp : it@expressdata.co.th
- Account Type : POP3
- User Name for Account : it@expressdata.co.th
- Email Server : 174.132.166.155 ( Your IP old server )
- Password : xxxxxx (You can login by own password)
- Download messages to : Folder \_New External Account 1 (If you don't leave messages on

the server please select : Inbox )

Remark : เมื่อดูดเมลล์เรียบร้อยแล้ว ให้ทำการ Move เมลล์ใหม่ทั้งหมด ใน Folder \_New External Account 1 ไปไว้ใน Folder\_Inbox

- Click "Test Settings" After than click OK (Status of account is Success)
- Click button Save

Your Back up E-Mail window should look something like this.

## BACK UP E-MAIL FROM OLD SERVER TO NEW SERVER

| xter | rnal Account Set  | ttings                                                                        |
|------|-------------------|-------------------------------------------------------------------------------|
|      | Email addre       | ess: it@expressdata.co.th<br>me: New External Account 1                       |
| 1    | Account ty        | rpe:  POP3 OIMAP                                                              |
|      | Username of Accou | Int: it@express_data.co.th                                                    |
|      | Email Serv        | ver: 174.132.166.155 IP old server                                            |
|      | Passwo            | ord: ••••••                                                                   |
|      | Advanced Settin   | ngs: Change Pop port 110 (110 is the default)                                 |
|      |                   | Use an encrypted connection (SSL) when accessing this server<br>Test Settings |
| ľ    | Download messages | to: ○ Inbox<br>● Folder: New External Account 1                               |

Delete messages on the server after downloading them

| VMWare ZIMBF         | RA Search                                                        | Q       |
|----------------------|------------------------------------------------------------------|---------|
| Mail Address Bool    | ok Calendar Tasks Preferences                                    |         |
| Save Cancel          | Undo Changes.                                                    |         |
| Preferences          | Accounts                                                         |         |
| 🎲 General            | Accounts                                                         |         |
| 🚵 Accounts           | Account Nama Statur Email Addrar                                 | Type    |
| 🖂 Mail               | Primary Account OK #@expressed.eta.co.th                         | Primary |
| Y Filters            | New External Account 1 OK in@expressidat.co.th                   | POP     |
| 🚽 Signatures         |                                                                  |         |
| b Out of Office      | Add External Account Add Persona Delete                          |         |
| 🧳 Trusted Addresses  |                                                                  |         |
| 🛓 Address Book       |                                                                  |         |
| Calendar             | External Account Settings                                        |         |
| 📥 Sharing            |                                                                  |         |
| Notifications        |                                                                  |         |
| 🔄 Import / Export    | Email address: it@express_data.co.th Test_Settings               |         |
| Shortcuts            | Account Name: New External Account 1                             |         |
| Z Zimlets            | Account Status                                                   |         |
|                      | Account type:   POP3 OIMAP  New External Account 1 Success       |         |
|                      |                                                                  |         |
|                      | Username of Account Ingretaries data.co.in Pold server OK Cancel |         |
|                      | Email Server: 174.132.166.155 X                                  |         |
|                      | Password                                                         |         |
| 28 29 30 1 2 3 4     |                                                                  |         |
| 5 6 7 8 9 10 11      | Advanced Settings: Change Pop port 110 (110 is the default)      |         |
| 12 13 14 15 16 17 18 | J Use an encrypted connection (SSI) when accessing this server   |         |
| 19 20 21 22 23 24 25 | Test Settings                                                    |         |
| 2 3 4 5 6 7 8        |                                                                  |         |
|                      |                                                                  |         |

6 Click button "Get Mail" after system redirect to page mail box.

| <b>vm</b> ware <sup>,</sup> Zimbra |                    |                      |                                          |             |        |                                          | People Search | ٩ | Kaywalin | Не   | alp 🔻 Log Ou |
|------------------------------------|--------------------|----------------------|------------------------------------------|-------------|--------|------------------------------------------|---------------|---|----------|------|--------------|
| Mail 🔒 Address Book                | Calendar 💽 Task    | s 📄 Briefcase 🔯 Pref | ferences 🛜 Social                        |             |        |                                          |               |   |          |      |              |
| 🔻 Folders 🔁                        | Search             |                      | 🖂 Mail 🤜                                 | Search      | Save   | Advanced                                 |               |   |          |      |              |
| Inbox (1)                          | 🖂 New 🔻 🔀 Get Mail | 🗙 Delete 🐣 🖶 😒 Re    | eply 🛃 Reply to All 📑 Forw               | ard 🛛 🔀 Spa | im   🧭 | -   🛅   突 Vie                            | w 🔻           |   |          |      |              |
| Drafts                             | 🗆 🕨 🏲 🕇 🏈 🔬 🛛      | From                 | Ø Subject                                |             |        |                                          |               |   | Folder   | Size | Received     |
| Junk                               |                    | Piyanan Vorsawaeng   | test from gmail - test                   |             |        |                                          |               |   |          |      |              |
| Trash                              |                    | Kaywalin, Test       | ทดสอบเมลล์จาก expressda                  | ta - test   |        |                                          |               |   |          |      |              |
| Searches                           |                    |                      | A                                        | count "Ne   | ew Ext | ernal Account                            | 1"Loaded      |   |          |      |              |
| Tags 🏼 🍕                           |                    |                      | 1. 1. 1. 1. 1. 1. 1. 1. 1. 1. 1. 1. 1. 1 |             |        | 1 (1 (1 (1 (1 (1 (1 (1 (1 (1 (1 (1 (1 (1 | L'Ebbaca      |   |          |      |              |
| ▶ Zimlets                          |                    |                      |                                          |             |        |                                          |               |   |          |      |              |